|                                                   | Quick                             |      |
|---------------------------------------------------|-----------------------------------|------|
|                                                   | Reference                         |      |
| A WATCHNY                                         | Guide                             |      |
| Researching Requisition Workflow Status           |                                   | S.C. |
| In This Guide<br>✓ Reviewing pending requisitions | ✓ Reviewing requisition approvals |      |

This guide demonstrates how to review pending requisitions and view approvers for each approval step. This allows users to check their own requisition status without involving another party.

1. From the **BUY-U** homepage, access your pending carts by clicking your name and selecting **My Pending Requisi**tions link. This will take you to the **document search**.

| <b>≈ Buy</b> ∗U                                             |                                                                     |                                                |                                                                                                    |      | Test tequester <b>*</b>   <b>*</b> Action Items   1                                                   | Notifications   🐂 1,858.74 USD   🔍 🤅 |
|-------------------------------------------------------------|---------------------------------------------------------------------|------------------------------------------------|----------------------------------------------------------------------------------------------------|------|----------------------------------------------------------------------------------------------------|--------------------------------------|
| In Shop Shopping Shopping Home v Hem/Shop                   | Shop Everything<br>Go to: advanced sea                              | •<br>rch   favorites   forms   quick order Bro | wse: suppliers   categories   contracts                                                                                                    | Go   | Test Requester<br>View My Profile<br>Set My Home Page<br>Logout                                       |                                      |
| Welcome to the Buy-U Test Environment!!<br>Chartstring Link | ✓ Scientific Supplies                                               | ر<br>۲۳۳۳<br>۲۳۳۲                              | Record of the second second se | Life | M Pending Requisitions<br>My Recently Completed Requisitions<br>My Recently Completed Purchase Orders | 21 ?<br>57 हा<br>64                  |
|                                                             | م<br>معند                                                           | LSUHSC Scientific Supply Center                | Gdi Sending                                                                                                    | IDT  |                                                                                                    |                                      |
|                                                             | <ul> <li>✓ Office Supplies</li> <li>Øffice parer</li> </ul>         |                                                |                                                                                                    |      |                                                                                                    | 3                                    |
|                                                             | ✓ Information Technology                                            |                                                |                                                                                                    |      |                                                                                                    | 3                                    |
|                                                             | ✓ Maintenance, Repair, and                                          | Operations                                     |                                                                                                    |      |                                                                                                    | 7                                    |
| <i>a</i> 0                                                  | <ul> <li>✓ University Forms</li> <li>Sole Source Request</li> </ul> |                                                |                                                                                                    |      |                                                                                                    | ?                                    |

2. Click on the requisition number to open the requisition.

| <mark>∗ <mark>Buy</mark>∗U</mark>                    |          |                                     |                               |                       |                | Test Requester 🔻 🔺 Action Items 🛛 No | tifications   🍹 1.858.74 USD   🔍 |
|------------------------------------------------------|----------|-------------------------------------|-------------------------------|-----------------------|----------------|--------------------------------------|----------------------------------|
| 🕘 Orders & Documents 〉 Document Search 👌 Search Docu | uments • | <ul> <li>Document Search</li> </ul> |                               |                       |                |                                      |                                  |
| Back to Edit Search Start New Search                 |          |                                     |                               |                       |                |                                      |                                  |
| <u>u</u>                                             |          | Showing 1 - 23 of 23 Results        |                               | All Dates             |                |                                      |                                  |
| Search Details                                       | •        | Results Per Page 30 🔹               |                               | Sort by: Best match   | •              |                                      | 🔳 Page 1 of 1 🖹 📍                |
| 2                                                    |          | Requisition No.                     | Supplier(s)                   | Requisition Name      | Requisitioner  | Requisition Date/Time                | Requisition Total                |
| Filtered by                                          |          | 2 1394462 🕰                         | Fisher Scientific             | 2015-07-24 regtest 07 | Test Requester | 7/24/2015 12:00 PM                   | 5,184.00 USD                     |
| Type: Requisitions<br>Date Bange: All Dates          |          | 2 1394460 🖻                         | Fisher Scientific             | 2015-07-24 reqtest 06 | Test Requester | 7/24/2015 11:55 AM                   | 15,552.00 USD                    |
| [remove all]                                         |          | 2 1394446 🖎                         | Fisher Scientific             | 2015-07-24 regtest 05 | Test Requester | 7/24/2015 11:52 AM                   | 15,552.00 USD                    |
| Workflow Status                                      |          | 2 1394444 🖻                         | Fisher Scientific             | 2015-07-24 regtest 02 | Test Requester | 7/24/2015 11:42 AM                   | 5,184.00 USD                     |
| Prepared For                                         |          | <i>2</i> 1394369 🖻                  | Fisher Scientific             | 2015-07-24 regtest 01 | Test Requester | 7/24/2015 11:32 AM                   | 5,184.00 USD                     |
| I Test Requester                                     |          | 2 1393668 🕰                         | Fisher Scientific             | 2015-07-23 regtest 02 | Test Requester | 7/23/2015 9:19 AM                    | 25,920.00 USD                    |
| Save Search Export Search                            |          | 2 1361165 🖻                         | Sigma-Aldrich                 | r41                   | Test Requester | 6/2/2015 9:57 AM                     | 4,292.00 USD                     |
|                                                      |          | <i>@</i> 1360653 🖄                  | Qiagen                        | r-39                  | Test Requester | 6/2/2015 9:05 AM                     | 1,645.86 USD                     |
| Refine Search Results                                |          | 2 1360649 🖎                         | VWR International             | r36                   | Test Requester | 6/1/2015 2:22 PM                     | 3,946.46 USD                     |
|                                                      |          | 2 1360636 🕰                         | Fisher Scientific             | r35                   | Test Requester | 6/1/2015 2:01 PM                     | 2,724.73 USD                     |
| Type                                                 |          | <i>2</i> 1360634 🕰                  | Henry Schein                  | r34                   | Test Requester | 6/1/2015 1:53 PM                     | 1,261.98 USD                     |
| Requisitions                                         |          | <i>2</i> 1360623 🖎                  | Office Depot                  | r33                   | Test Requester | 6/1/2015 1:44 PM                     | 3,005.99 USD                     |
| Date Pance                                           |          | <i>2</i> 1358931 🖎                  | W.W. Grainger, Inc.           | r26                   | Test Requester | 5/28/2015 10:31 AM                   | 4,933.50 USD                     |
| Date Kange                                           |          | <i>2</i> 1358443 🕰                  | Bio-Rad Laboratories, Inc     | r25                   | Test Requester | 5/27/2015 4:46 PM                    | 4,861.69 USD                     |
| All Dates                                            |          | 2 1358465 🖎                         | Life Technologies Corporation | 2015-05-27 regtest 01 | Test Requester | 5/27/2015 4:31 PM                    | 1,714.00 USD                     |

3. Click the **PR Approvals** tab.

| Orders & Documents     | Document Search 👌 Search Do           | ocuments 🗢 👌 Approvals - Requisition 1394462 |            |                  |                              |   |                                |
|------------------------|---------------------------------------|----------------------------------------------|------------|------------------|------------------------------|---|--------------------------------|
| Back to Search Resul   | to Search Results 🔹 1 of 23 Results 🕨 |                                              |            |                  | Requisition Number(s) 139446 |   |                                |
| Requisition PR Approva | PO Preview Comments                   | Attachments History                          |            |                  |                              |   | Available Actions: Add Comment |
|                        |                                       |                                              |            |                  |                              |   |                                |
|                        |                                       |                                              |            |                  |                              |   |                                |
|                        | Initial Validation                    | Department Financial Approval                | Purchasing | Final Validation | 题 Create PO                  |   |                                |
| submitted              | Initial Validation<br>Completed ✓     | Department Financial Approval<br>Approved ✓  | Purchasing | Final Validation | in Create PO<br>Future →     | Æ |                                |

4. To view the approvers, click the **view approvers** link.

|                                                   |                                               |                                                                 |                                                                         |                                                          |                         |        | Test Requester | Action Items   Notifications   # 1.8 | 56.74 USD   U |
|---------------------------------------------------|-----------------------------------------------|-----------------------------------------------------------------|-------------------------------------------------------------------------|----------------------------------------------------------|-------------------------|--------|----------------|--------------------------------------|---------------|
| Orders & Documents                                | Document Search                               | ocuments 😎 👌 Approvals - Requisition 1394462                    |                                                                         |                                                          |                         |        |                |                                      |               |
| Back to Search Resul                              | • Back to Search Results                      |                                                                 |                                                                         | I of 23 Results                                          |                         |        |                | Requisition Number(                  | s) 1394462 🔻  |
|                                                   |                                               |                                                                 |                                                                         |                                                          |                         |        |                | Available Actions: Add Comment       | ▼ G           |
| Requisition PR Approva                            | Is PO Preview Comments                        | Attachments History                                             |                                                                         |                                                          |                         |        |                |                                      |               |
|                                                   |                                               |                                                                 |                                                                         |                                                          |                         |        |                |                                      | <b>a</b> 1    |
| Submitted<br>Test Requester<br>7/24/2015 12:00 PM | Initial Validation<br>Completed ✓<br>✓ System | Department Financial Approval<br>Approved ✓<br>✓ Andrew Brennan | Purchasing<br>Active &<br>Patricia Spencer<br>view approvers            | Final Validation<br>Future →<br>view approvers           | € Create PO<br>Future → | Finish |                |                                      |               |
|                                                   |                                               |                                                                 | Workflow Step Approv<br>Pending Approval Group<br>Patricia Spencer PSp. | vers (Purchasing)<br>enc@lsuhsc.edu +1 (504) 56<br>Close | ? X<br>18-2296          |        |                |                                      |               |

5. After reviewing the approvers, click the **Close** button.

## You have successfully reviewed the workflow status of your requisition.